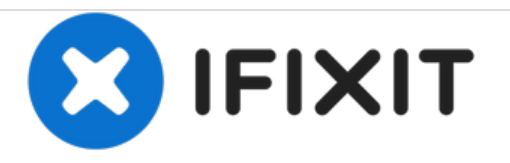

# HP Envy x360 m6-aq105dx RAM Replacement

This guide will instruct on how to replace the RAM on your HP Envy x360 m6-aq105dx. RAM (Random Access Memory).

Written By: Cory Smith

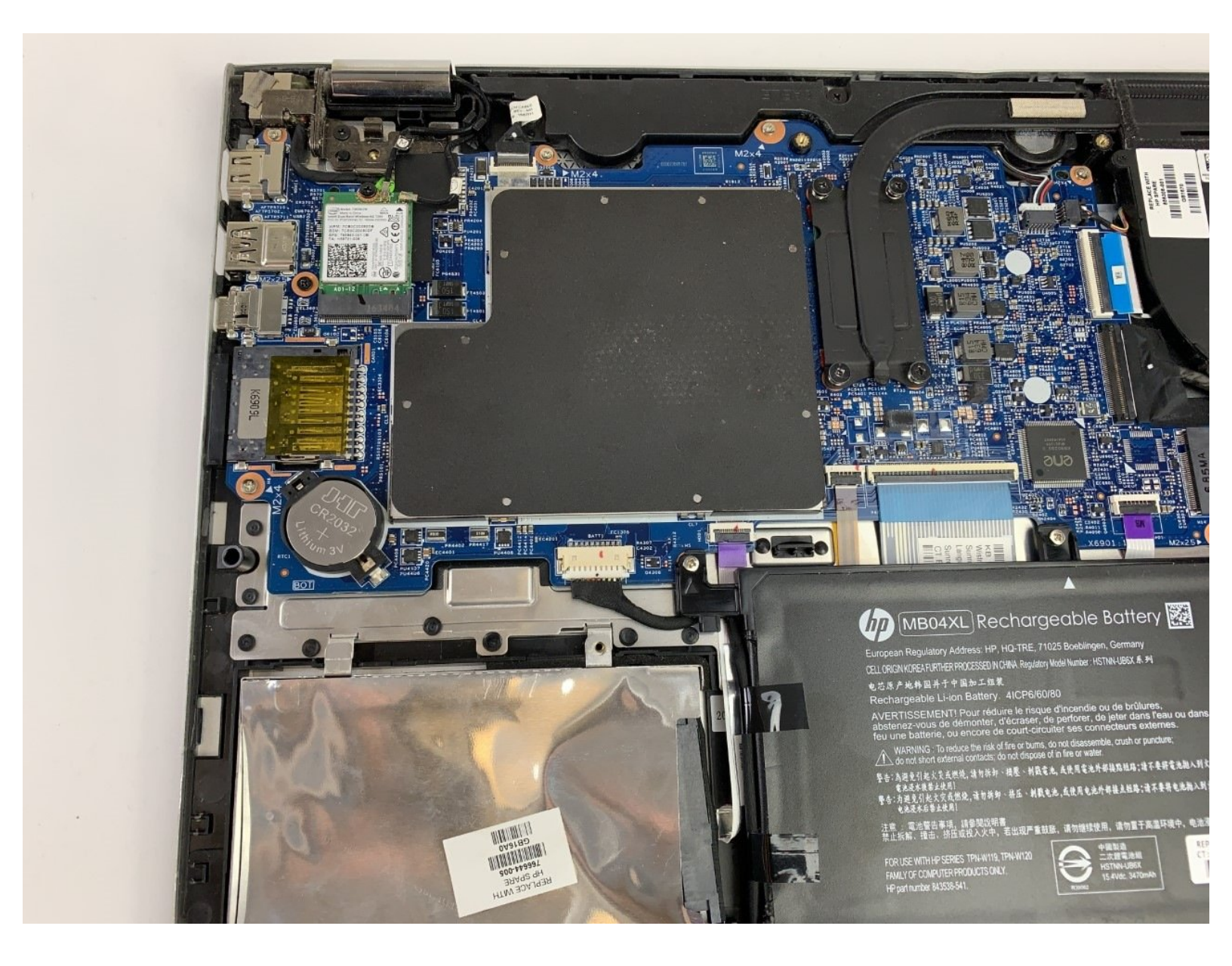

## INTRODUCTION

RAM stands for Random Access Memory. RAM temporarily stores memory. This guide will instruct on how to replace your computer's RAM.

### **TOOLS:**

- Jimmy (1)
- Phillips #0 Screwdriver (1)
- T5 Torx Screwdriver (1)

#### Step 1 — Back Cover

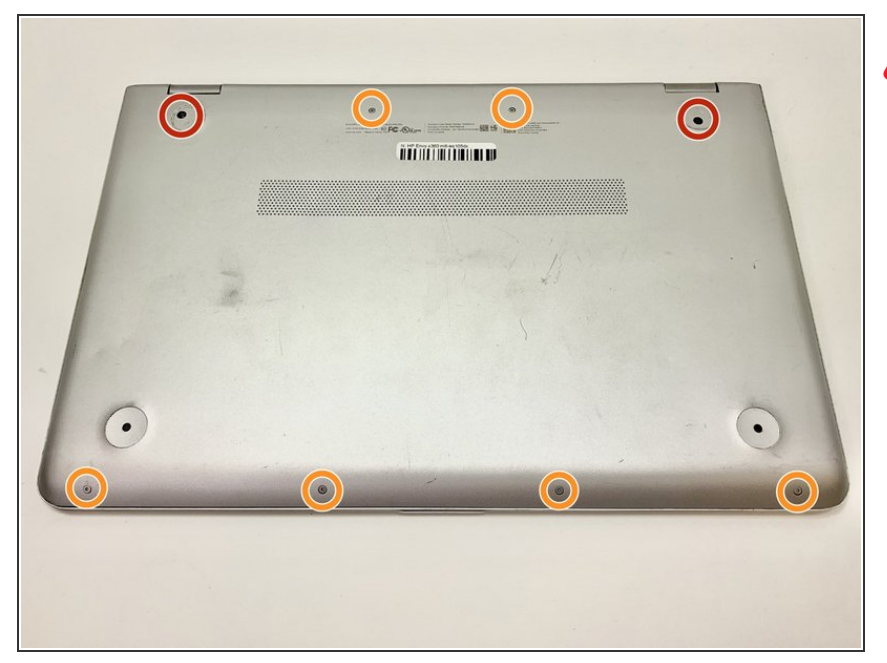

- Ground yourself by touching a metal object or surface. This prevents electrical damage to other components in the laptop.
  - Remove the two 7.8 mm screws using the Phillips #0 screwdriver.
- Remove the six 5.2 mm screws using the Torx T5 screwdriver.

#### Step 2

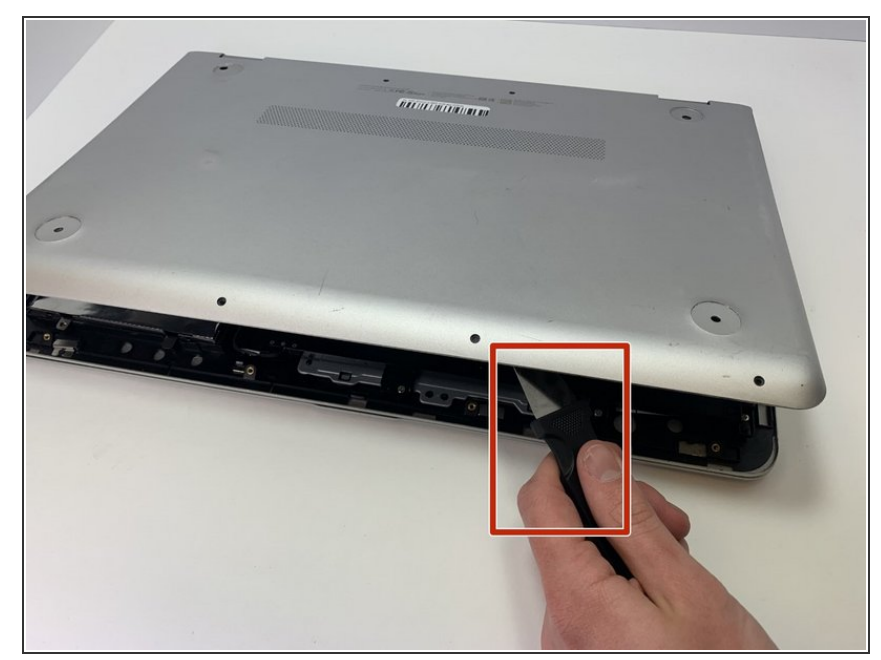

- (i) Light to moderate force is required to remove the back cover.
  - Insert the Jimmy in between the frame of the laptop and the removable back cover and remove the back cover from the device.

#### Step 3 — RAM

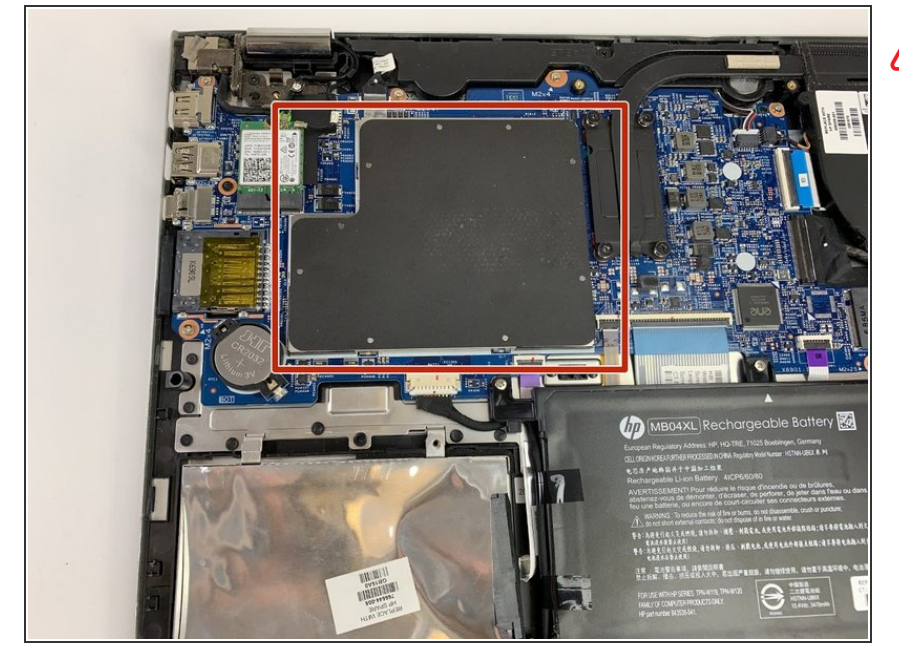

- Attach the grounding bracelet's clip to the frame of the laptop then put on the grounding bracelet.
  - Lift up the RAM cover panel and remove it from the device.

#### Step 4

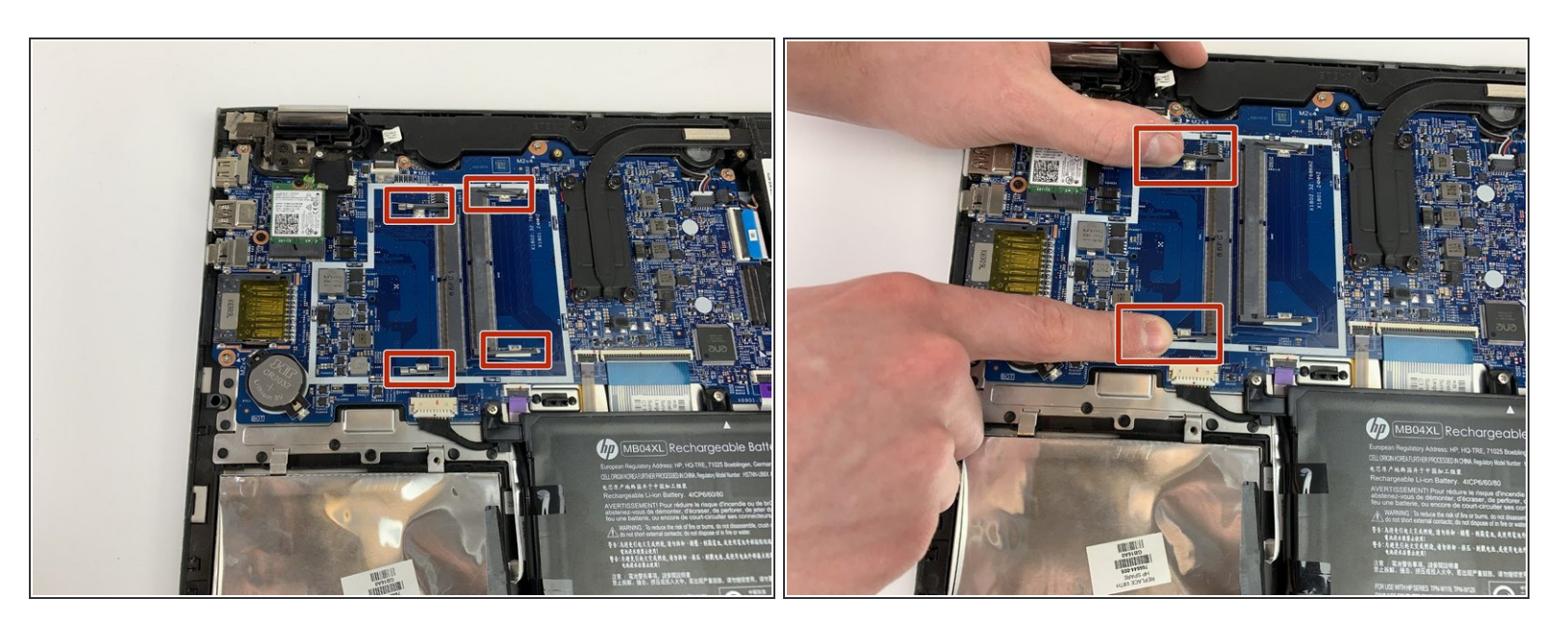

 Pull away the levers away from each other to disconnect the RAM stick. Repeat this step for any subsequent sticks of RAM.

#### To reassemble your device, follow these instructions in reverse order.